1. Log into your MyShasta and select the *Search/Register for Courses* tile.

| 🛞 MyShasta                                                                             |                                                                       | A mgallmeister | 〔→ Sign out | ⑦ Help |
|----------------------------------------------------------------------------------------|-----------------------------------------------------------------------|----------------|-------------|--------|
| Welcome to Test1                                                                       |                                                                       |                |             |        |
| Hello, Welcome to MyShasta<br>Choose a category to get started.                        |                                                                       |                |             |        |
| Student Finance<br>Here you can view your latest statement and make a payment online.  | Financial Aid<br>Here you can access financial aid data, forms, etc.  |                |             |        |
| Tax Information<br>Here you can change your consent for e-delivery of tax information. | Student Planning<br>Here you can search for courses, plan your terms. |                |             |        |
| Search/Register for Courses<br>Here you can view and search the course catalog.        | Grades<br>Here you can view your grades by term.                      |                |             |        |
| © 2000-2021 Shasta College and it                                                      | s affiliates. All rights reserved. <u>Privacy</u>                     |                |             |        |

2. Enter in the criteria to search for and click Search.

|                                                         |                                        |                                    |   | mgalin           | neister L→ Sign out |
|---------------------------------------------------------|----------------------------------------|------------------------------------|---|------------------|---------------------|
| emics · Search/Register for Courses                     |                                        |                                    |   |                  |                     |
| Welcome to Test1                                        |                                        |                                    |   |                  |                     |
| arch for Courses and Course Se                          | ections                                |                                    |   | Search for cours | es                  |
|                                                         |                                        |                                    |   |                  |                     |
| ubject Search Advanced Search                           |                                        |                                    |   |                  |                     |
| Catalog Advanced Search                                 |                                        |                                    |   |                  |                     |
| Catalog Listing (returns search results with the        | emphasis on the Course informat        | ion rather than the section offeri |   |                  |                     |
| Section Listing (returns a traditional view of section) | tion offerings)                        | ion namer chan the section offern  | , |                  |                     |
| Term                                                    | Meeting Start Date                     | Meeting End Date                   |   |                  |                     |
| Spring 2021                                             | ~ M/d/yyyy                             | M/d/yyyy                           |   |                  |                     |
| ourses And Sections                                     |                                        |                                    |   |                  |                     |
| WELD - Welding                                          | ~ 70                                   | Section# (e.g. U2605)              |   |                  |                     |
| Subject                                                 | ✓ Course# (e.g. 26A)                   | Section# (e.g. U2605)              |   |                  |                     |
| Subject                                                 | <ul> <li>Course# (e.g. 26A)</li> </ul> | Section# (e.g. U2605)              |   |                  |                     |
| + Add More                                              |                                        |                                    |   |                  |                     |
| Days Of Week                                            |                                        |                                    |   |                  |                     |
| Sunday Monday                                           | Tuesday                                | Wednesday                          |   |                  |                     |
| Thursday Friday                                         | Saturday                               |                                    |   |                  |                     |
| ocation                                                 | _                                      |                                    |   |                  |                     |
| Select Location                                         | ~                                      |                                    |   |                  |                     |
| lime Of Day                                             | Time Starts by                         | Time Ends by                       |   |                  |                     |
|                                                         | ✓ hh:mm AM/PM                          | hh:mm AM/PM                        |   |                  |                     |
| Select Time Of Day                                      |                                        |                                    |   |                  |                     |
| Select Time Of Day Course Type                          |                                        |                                    |   |                  |                     |

3. A list of sections that meet the search critera will display. Once you've picked the section you wish to select, click on the Add button.

| Searchine Searchine State in Courses                                       |                                    |                                                                                    |                                                               |                                                                                       |                     |                        |                     |                     |                                                                                                    |            |                |           |            |
|----------------------------------------------------------------------------|------------------------------------|------------------------------------------------------------------------------------|---------------------------------------------------------------|---------------------------------------------------------------------------------------|---------------------|------------------------|---------------------|---------------------|----------------------------------------------------------------------------------------------------|------------|----------------|-----------|------------|
| Welcome to Test1                                                           |                                    |                                                                                    |                                                               |                                                                                       |                     |                        |                     |                     |                                                                                                    |            |                |           |            |
| Search for Courses and Course Sec<br>< Back to Search/Register for Courses | tions                              |                                                                                    |                                                               |                                                                                       |                     |                        |                     | Search for courses  |                                                                                                    | C          | ٦              |           |            |
| Filter Results (Hide)                                                      | Advanced Searc<br>Filters Applied: | h Selection: W                                                                     | ELD-70                                                        |                                                                                       |                     |                        |                     |                     |                                                                                                    |            |                |           |            |
| Availability  Open and Waitlisted Sections Open Sections Only Subjects     | Step:<br>1. Fir<br>2. Re<br>*(Add  | to Registrati<br>d and Add se<br>view, Register<br>Review Schedi<br>ling a section | on:<br>ctions to yo<br>for, and M<br>ule & Compl<br>here DOES | our schedule.*<br>lanage your sections.<br>lete Registration<br>5 NOT register you fo | rit.)               |                        |                     |                     |                                                                                                    |            |                |           |            |
| WELD - Welding (5)                                                         |                                    | Schedule                                                                           | s are sub                                                     | piect to change.                                                                      | Please re-verify    | / dates and            | times on MySha      | ista shortly befo   | re the class start.                                                                                                    |            |                |           |            |
| Locations ^                                                                | Important Links                    | Orientation.                                                                       | math and E                                                    | nglish placement, and                                                                 | general education i | nformation.            |                     |                     |                                                                                                    |            |                |           |            |
| SC Main Campus (3)<br>Other Shasta County (2)                              | Show                               | Additional in                                                                      | formation a                                                   | about Campus Locatio                                                                  | ins,                |                        |                     |                     |                                                                                                    |            |                |           |            |
| Terms                                                                      | Show 3                             | * Additional i                                                                     | nformation                                                    | about Instructional N                                                                 | lethods.            |                        |                     |                     |                                                                                                    |            |                |           |            |
| Spring 2021 (5)                                                            | Add To<br>Schedule                 | Term                                                                               | Status 🔶                                                      | Section Name 🔥                                                                        | Title               | Registration<br>Status | Dates               | Location*           | Meeting<br>Information**                                                                                                    | Faculty    | Availability ^ | Credits   | Course Ma  |
| Days of Week         ^           Monday (4)                                | Add                                | Spring 2021                                                                        | Waitlisted                                                    | WELD-70-50870                                                                         | Beginning Welding   |                        | 1/20/2021-3/10/2021 | SC Main Campus      | M, W 12:00-4:50 PM<br>1/20/2021 - 3/10/2021<br>2500 2514 (LAB)<br>1/20/2021 - 3/10/2021<br>(WEBLE)<br>1/20/2021 - 3/10/2021<br>(WEBLA)                                 | Hardin, R  | 0/20/0         | 3 Credits | View Cours |
| Time of Day                                                                | Add                                | Spring 2021                                                                        | Waitlisted                                                    | WELD-70-50871 🚯                                                                       | Beginning Welding   |                        | 1/19/2021-3/11/2021 | SC Main Campus      | M, W 6:00-8:25 PM<br>1/19/2021 - 3/11/2021<br>2500 2514 (LAB)<br>T, Th 6:00-8:25 PM<br>1/19/2021 - 3/11/2021<br>2600 2607 (LAB)<br>1/19/2021 - 3/11/2021<br>0/UEDI = 5 | Judd, J    | 0/20/0         | 3 Credits | View Cour  |
| Instructors                                                                | Add                                | Spring 2021                                                                        | Open                                                          | WELD-70-50872                                                                         | Beginning Welding   |                        | 3/22/2021-5/19/2021 | SC Main Campus      | M, W 7:00-11:50 AM<br>3/22/2021 - 5/19/2021<br>2500 2514 (LAB)<br>3/22/2021 - 5/19/2021                                                                                | Osbrink, R | 7/20/0         | 3 Credits | View Cour  |
| Arnett. T (2) Hardin, R (1) Judd, J (1) Osbrink, R (1)                     | Add                                | Spring 2021                                                                        | Open                                                          | WELD-70-54553                                                                         | Beginning Welding   |                        | 1/7/2021-5/27/2021  | Other Shasta County | (WEBLE)<br>M, Th 12:00-1:50 PM<br>1/7/2021 - 5/27/2021<br>SHAS FARM (LAB)<br>1/7/2021 - 5/27/2021                                                                      | Arnett, T  | 5/5/0          | 3 Credits | View Cour  |
| Course Types ^                                                             | Add                                | Spring 2021                                                                        | Open                                                          | WELD-70-54554                                                                         | Beginning Welding   |                        | 1/8/2021-5/28/2021  | Other Shasta County | (WEBLE)<br>T, F 12:00-1:50 PM<br>1/8/2021 - 5/28/2021<br>SHAS FARM (LAB)<br>1/8/2021 - 5/28/2021                                                                       | Arnett, T  | 5/5/0          | 3 Credits | View Cour  |

4. Once you click the Add button, the Section Details prompt will appear. This page provides all pertinent information about the class. To finish adding the section, click the Add Section button.

| Section Details                                                                                                    |                                                              |                                                               |                                                      |                                                                           |   |  |
|----------------------------------------------------------------------------------------------------|--------------------------------------------------------------|---------------------------------------------------------------|------------------------------------------------------|---------------------------------------------------------------------------|---|--|
| WELD-70-S0872 Begin<br>Spring 2021                                                                                                    | ning Welding                                                 |                                                               |                                                      |                                                                           | ^ |  |
| Instructors                                                                                                    | Osbrink, R                                                   | (rosbrink@st                                                  | nastacollege.ee                                      | <u>du)</u>                                                                |   |  |
| Meeting<br>Information                                                                                                    | M, W 7:00 AM<br>3/22/2021 - 5/<br>SC Main Camj<br>/Activity) | 11:50 AM<br>19/2021<br>ous, Heavy Duty N                      | lechanics 2514                                       | 4 (Laboratory/Studio                                                      |   |  |
|                                                                                                    | 3/22/2021 - 5/<br>SC Main Camp                               | 19/2021<br>ous, (Internet Cou                                 | rse Lecture)                                         |                                                                           |   |  |
| Dates                                                                                                    | 3/22/2021 - 5/                                               | 19/2021                                                       |                                                      |                                                                           |   |  |
| Seats Available                                                                                                    | 7 of 20 Total                                                |                                                               |                                                      |                                                                           |   |  |
| Credits                                                                                                    | 3                                                            |                                                               |                                                      |                                                                           |   |  |
| Requisites                                                                                                    | None                                                         |                                                               |                                                      |                                                                           |   |  |
| Course Description Note: Students must provide safety glasses and welding gloves, and those materials which are of continuing value outside of the classroom setting. This cost will be explained at the first class meeting. |                                                              |                                                               |                                                      |                                                                           |   |  |
|                                                                                                    | A beginning c<br>basic welding<br>Emphasis is p              | ourse designed fo<br>skills to be used i<br>laced on oxyacety | r the student i<br>n a trade or se<br>lene and arc v | interested in acquiring<br>rvice occupation.<br>velding in all positions. | ~ |  |
| C                                                                                                    | The lest we p                                                | stian at this sour                                            |                                                      | Add Section                                                               |   |  |

5. A confirmation message will appear in the upper-right of the page, and the Registration Status column will display a 'Planned' message.

|     |             |      |                   | A mgallm          | neister C→ Sign out<br>LD-70-S0872 has been plann<br>register for it, go to <u>Plan and</u> | Help     I         |                |                                                                                                    |        |
|-----|-------------|------|-------------------|-------------------|---------------------------------------------------------------------------------------------|--------------------|----------------|----------------------------------------------------------------------------------------------------|--------|
|     |             |      |                   | Search            | for courses                                                                                 | ٩                  |                |                                                                                                    |        |
|     |             |      |                   |                   |                                                                                             |                    |                | 2600 2607 (LAB)<br>1/19/2021 - 3/11/2021<br>(WEBLE)                                                |        |
| Add | Spring 2021 | Open | WELD-70-S0872 +\$ | Beginning Welding | V Planned                                                                                   | 3/22/2021-5/19/202 | SC Main Campus | M, W 7:00-11:50 AM<br>3/22/2021 - 5/19/2021<br>2500 2514 (LAB)<br>3/22/2021 - 5/19/2021<br>(WEBLE) | Osbrir |
|     | C 1 2024    | ~    | MELD TO CASED     | 5 · · · w/10      |                                                                                             |                    |                | 14 TI 40 00 4 50 DH                                                                                |        |

6. After adding all of the sections you wish to register for, click the 'Review Schedule & Complete Registration' button.

| Advanc    | ed Search Selection: WELD-70                                                                                                    |  |
|-----------|----------------------------------------------------------------------------------------------------|--|
| Filters / | Applied: Spring 2021 ×                                                                                                    |  |
| ~         | Steps to Registration:<br>1. Find and Add sections to your schedule.*<br>2. Review, Register for, and Manage your sections.<br>Review Schedule & Complete Registration<br>*(Adding a section here DOES NOT register you for it.) |  |

7. You'll be taken to the Plan & Schedule page. On this page you will manage all of your registrations - including registering, dropping, and waitlisting for classes. When you're ready, click the Register button and you will be registered into the course.

| Schedule     Timeline     Advising     Petitions & Waivers                                                                                                    | Search for a   | for courses             |                       |
|----------------------------------------------------------------------------------------------------|----------------|-------------------------|-----------------------|
| Spring 2021 +     Image: Spring 2021     Image: Spring 2021  <                                                                                                    |                |                         | Search for Sec        |
| Spring 2021 +     Fitter Sections     Save to ICal     Planned     VELD-70-50872: Beginning Welding     XELD-70-50872: Beginning Welding     Xemove Planned     Gam     Yelanned     Credits: 3 Credits   Grading: Graded   Instructor: Ostrink, R   922/2021 to 5019/2021   Seats Available: 7     Meeting Information     Itam     10am   12pm                                                                                                    |                |                         |                       |
| ♥ Filter Sections       ■ Save to iCal       ● Print       ■ Print       ■ Print         WELD-70-S0872: Beginning Welding       ×         ✓ Planned         Credits: 3 Credits<br>Grading: Graded<br>Instructor: 050rink, R<br>3022/0201 to 5/19/2021<br>Seats Available: 7       Mon       Tue       Wed       Image: 200 minits of the print of the print of the prin                                                                                                    | rses           |                         | Register All          |
| WELD-70-S0872: Beginning Welding     X       ✓ Planned     Gam     Image: Control of the control of the c                                            | ned: 3 Credits | lits Enrolled: 0 Credit | s Waitlisted: 0 Credi |
| ✓ Planned     6am     Image: Constraint of the section of the section of the             | Thu            | Fri                     | Sat                   |
| Credits:     3 Credits       Grading:     Gradiding:       Grading:     Gradiding:       Instructor:     Ostrink R       3/22/2021 to 5/19/2021     Sam       Seats Available:     7       Meeting Information     10am       Itam     11am       View other sections     12pm                                                                                                    |                |                         |                       |
| Grading: Graded     Bam     Bam     Image: Sraded     Image: Sraded                                                                                                    |                |                         |                       |
| 3/22/2021 to 5/19/2021 to 5/19/202 |                |                         |                       |
| Meeting Information     10am       Negister     11am       View other sections     12pm                                                                                                    |                |                         |                       |
| View other sections 12pm 12pm 12pm 12pm 12pm 12pm 12pm 12pm                                                                                                    |                |                         |                       |
| View other sections 12pm                                                                                                    |                |                         |                       |
|                                                                                                    |                |                         |                       |
| 1m                                                                                                    |                |                         |                       |

8. Once the registration has processed, the payment requirement message will display. Also, the 'Register' button is now the 'Drop' button, in case you wish to drop the class. Click on Pay for Registration access the payment process.

| Academics Student Planning Plan & Schedule                                                                                                    |                                                                                         |                                                                     |                                                                       |                                                              |                                             |                                                                                                    | pent is required to com   | onlate registe |
|----------------------------------------------------------------------------------------------------|-----------------------------------------------------------------------------------------|---------------------------------------------------------------------|-----------------------------------------------------------------------|--------------------------------------------------------------|---------------------------------------------|----------------------------------------------------------------------------------------------------|---------------------------|----------------|
| Welcome to Test1                                                                                                    |                                                                                         |                                                                     |                                                                       |                                                              |                                             | . A payin                                                                                                    |                           | ipiete registi |
| Plan your Degree and Schedule your cou                                                                                                    | urses                                                                                   |                                                                     |                                                                       |                                                              |                                             | Search for                                                                                                    | courses                   |                |
|                                                                                                    |                                                                                         |                                                                     |                                                                       |                                                              |                                             |                                                                                                    | •                         | Search         |
| () Important Fee Information: Payment is due at the tir<br>Student Finance) and your financial aid award letter<br>from your classes. See <u>https://www.shastacollege.ed</u>                                                                       | me of registration. You m<br>· (under Financial Aid). Alt<br>du/cost-financial-aid/cost | ay have adequate fi<br>ernatively, you have<br>of-attendance/tuitio | nancial aid to cover<br>until midnight of th<br>on-fees/ for more inf | these fees; please ch<br>e day you register to<br>formation. | eck MyShasta for yo<br>pay or set up a payı | our account summar<br>ment plan, or you ma                                                                                                    | y (under<br>ay be dropped | ay for Registr |
| Schedule Timeline Advising Petitions & Wai                                                                                                    | ivers                                                                                   |                                                                     |                                                                       |                                                              |                                             |                                                                                                    |                           |                |
| Spring 2021 +                                                                                                    |                                                                                         |                                                                     |                                                                       |                                                              |                                             |                                                                                                    | Register All              |                |
| ∑ Filter Sections                                                                                                    | o iCal                                                                                  | 🔒 Print                                                             |                                                                       |                                                              |                                             | Planned: 0 Credits                                                                                                    | Enrolled: 3 Credits       | Waitlisted:    |
|                                                                                                    | / / /                                                                                   |                                                                     |                                                                       |                                                              |                                             |                                                                                                    |                           |                |
|                                                                                                    |                                                                                         |                                                                     |                                                                       |                                                              |                                             |                                                                                                    |                           |                |
| WELD-70-50872: Beginning Welding                                                                                                    |                                                                                         | Sun                                                                 | Mon                                                                   | Tue                                                          | Wed                                         | Thu                                                                                                    | Fri                       | Sat            |
| WELD-70-50872: Beginning Welding<br>✓ Registered, but not started                                                                                                    | 6am                                                                                     | Sun                                                                 | Mon                                                                   | Tue                                                          | Wed                                         | Thu                                                                                                    | Fri                       | Sat            |
| WELD-70-50872: Beginning Welding       Veldis       Credits: 3 Credits       Grading Graded                                                                                                    | 6am<br>7am                                                                              | Sun                                                                 | Mon<br>WELD-70-50872                                                  | Tue                                                          | Wed                                         | Thu                                                                                                    | Fri                       | Sat            |
| WELD-70-50872: Beginning Welding           ✓ Registered, but not started           Credits: 3 Credits           Grading Graded           Insuccior Opinic R           9/22/2021 to 5/19/2021                                                        | 6am<br>7am<br>8am<br>9am                                                                | Sun                                                                 | Mon<br>Web-70-50872                                                   | Tue                                                          | Wed                                         | Thu                                                                                                    | Fri                       | Sat            |
| WELD-70-50872: Beginning Welding       Veldered, but not started       Credits 3 Credits       Grading Graded       Instructor: Ostrinin, R       322/2021 to 5/19/2021       Vettering Information                                                 | 6am<br>7am<br>8am<br>9am                                                                | Sun                                                                 | Mon<br>WELD-70-SON72                                                  | Tue                                                          | Wed                                         | Thu                                                                                                    | Fri                       | Sat            |
| WELD-70-50872: Beginning Welding       VRegistered, but not started       Credits: 3 Credits       Grading: Graded       Instructor: Obtinin, R       3/22/2021 to 5/19/2021       Vetting Information       Drop                                   | 6am<br>7am<br>8am<br>9am<br>10am<br>11am                                                | Sun                                                                 | Mon<br>WELD-70-50872                                                  | Tue                                                          | Wed                                         | Thu                                                                                                    | Fri                       | Sat            |
| WELD-70-50872: Beginning Welding       VELD-70-50872: Beginning Welding       redits: 3 Credits       Grading: Graded       Instructor: Osbrink, R       3/22/2021 to 5/19/2021       Meeting Information       Drop       View other sections      | 6am<br>7am<br>8am<br>9am<br>10am<br>11am                                                | Sun                                                                 | Mon                                                                   | Tue                                                          | Wed                                         | Thu                                                                                                    | Fri                       | Sat            |
| WELD-70-50872: Beginning Welding       VELD-70-50872: Beginning Welding       redits: 3 Credits       Grading: Graded       Instructor: Ostrink. R       3/22/2021 to 5/19/2021       Meeting Information       Drop       View other sections      | 6am<br>7am<br>8am<br>9am<br>10am<br>11am<br>12pm                                        | Sun                                                                 | Mon                                                                   | Tue                                                          | Wed                                         | Thu                                                                                                    | Pri                       | Sat            |
| WELD-70-50872: Beginning Welding       VRED-70-50872: Beginning Welding       redits: 3 Credits       Grading: Graded       Instructor: OSIMIR. R       3/22/2021 to 5/19/2021       Velding Information       Drop       View other sections       | 6am<br>7am<br>8am<br>9am<br>10am<br>11am<br>12pm<br>1pm                                 | Sun                                                                 | Mon                                                                   | Tue                                                          | Wed                                         | Thu                                                                                                    | Fri                       | Sat            |
| WELD-70-50872: Beginning Welding       VRegistered, but not started       Credits: 3 Credits       Grading: Graded       Instructor: Ostmink, R       3/22/2021 to 5/19/2021       V Meeting Information       Drop       View other sections       | 6am<br>7am<br>8am<br>9am<br>10am<br>11am<br>12pm<br>1pm<br>2pm                          | Sun                                                                 | Mon                                                                   | Tue                                                          | Wed                                         | Thu           Image: Image: Im | Fri                       | Sat            |
| WELD-70-50872: Beginning Welding       VELD-70-50872: Beginning Welding       redits: 3 Credits       Grading: Graded       Instructor: Ostmin, R       3222021 to 5/19/2021       V       Meeting Information       Drop       View other sections | 6am<br>7am<br>8am<br>9am<br>10am<br>11am<br>12pm<br>1pm<br>2pm<br>3pm                   | Sun                                                                 | Mon                                                                   | Tue                                                          | Wed                                         | Thu                                                                                                    | Fri                       | Sat            |
| WELD-70-50872: Beginning Welding       VRegistered, but not started       Credits: 3 Credits       Grading: Graded       Instructor: Ostnink R       3/22/2021 to 5/19/2021       Vetering Information       Drop       View other sections         | 6am<br>7am<br>8am<br>9am<br>10am<br>11am<br>12pm<br>1pm<br>2pm<br>3pm<br>4pm            | Sun                                                                 | Mon                                                                   | Tue                                                          | Wed                                         | Thu                                                                                                    | Fri                       | Sat            |

9. To return to the Plan & Schedule page, from the MyShasta homepage, select the Student Planning tile and then click the Plan & Schedule link.

| 👯 MyShasta                                                                              |                                                                       | A mgallmeister | 〔→ Sign out | ⑦ Help |
|-----------------------------------------------------------------------------------------|-----------------------------------------------------------------------|----------------|-------------|--------|
| Welcome to Test1                                                                        |                                                                       |                |             |        |
| Hello, Welcome to MyShasta<br>Choose a category to get started.                         |                                                                       |                |             |        |
| • Student Finance<br>Here you can view your latest statement and make a payment online. | Financial Aid     Here you can access financial aid data, forms, etc. |                |             |        |
| Tax Information<br>Here you can change your consent for e-delivery of tax information.  | Student Planning<br>Here you can search for courses, plan your terms. |                |             |        |
| Search/Register for Courses<br>Here you can view and search the course catalog.         | Grades<br>Here you can view your grades by term.                      |                |             |        |

## MyShasta – Search and Register for Courses

|            | 🕺 MyShasta                                                                                                    | A mgallmeister                                     | 〔→ Sign out           | ⑦ Help     |
|------------|----------------------------------------------------------------------------------------------------|----------------------------------------------------|-----------------------|------------|
| Acad       | emics · Student Planning · Planning Overview                                                                                                    |                                                    |                       |            |
| ⚠          | Welcome to Test1                                                                                                    |                                                    |                       |            |
| <b>(i)</b> | Beta test warning<br>Student Planning is a brand new tool we are offering our students to explore and plan for their programs. Currently, we <u>cannot guarantee</u> the accuracy of the<br>are still in the process of making corrections and improvements.<br>You must contact and verify with a counselor that your Ed-plan is complete and will meet your educational goals. | information provided                               | l in Student Planr    | iing. We   |
| Ste        | e are many options to help you plan your courses and earn your degree. Here are 2 steps to get you started:                                                                                                    | Search for courses                                 |                       | Q          |
|            | View Your Progress<br>Start by going to My Progress to see your academic progress in your degree and search for<br>courses.<br>Go to My Progress<br>Go to Plan & Schedule                                                                                                    | l on your ed-plan here<br>ou've accomplished and r | egister your remainin | ng classes |